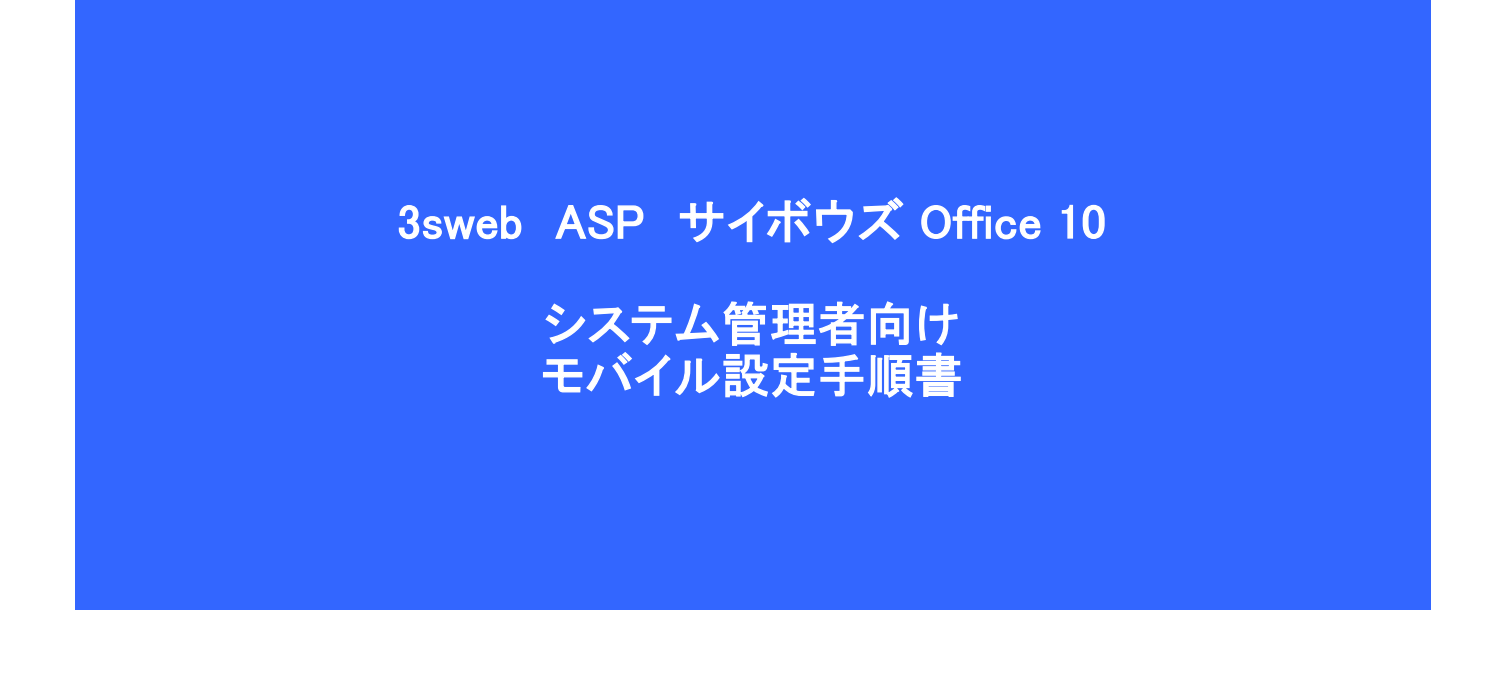

シャープマーケティングジャパン株式会社

ビジネスソリューション社

第1版 2013/11/8

# モバイル設定

#### 1ユーザ情報 システム設定(モバイル) 設定する項目を選んでください。 通設定 Po ーザー情報 ● ケータイ 利用の一時停止 (ユーザーごと) 55 0 53 3 自動ログインの設定 ログインURL 使用する ログインURL の送信 アプリケーション 🚺 KUNAI P 設定ファイル の送信 1 使用する 基本認証の設定 アプリケーション ユーザー情報の設定 グループ(全員) 🚽 ケータイログイン名 モバイルメールアドレス ログイン名 ユーザータ ▲高橋 健太(パスワード無し) ∥変更する ◎和田 一夫(パスワード無し) ∥変更する ◎ 加藤 美咲(パスワード無し) ∥変更する

CSVから読み込みが可能です。 ユーザーID ログイン名 パスワード 携帯メールアドレス 利用の一時停止

※ユーザIDが同じものは上書きされます。 パスワードに<sup>\*\*</sup>を設定すると変更されません。

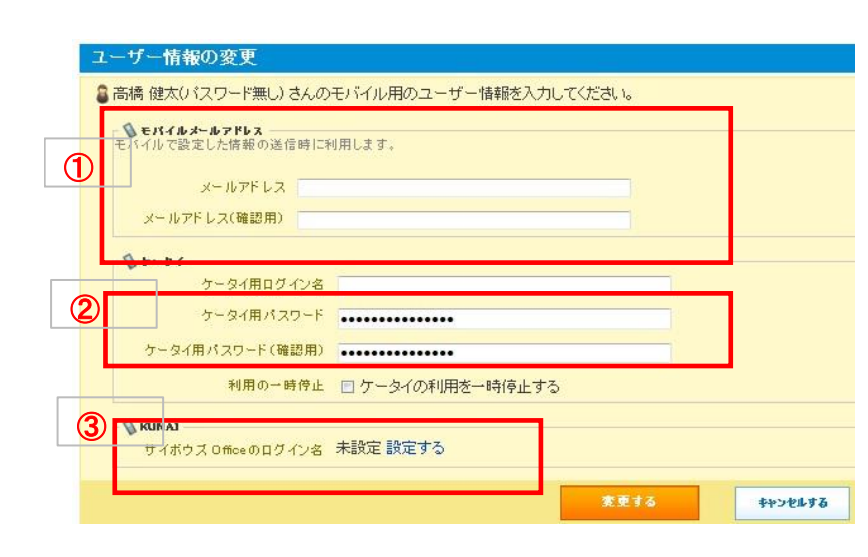

# <u>モバイル設定について</u>

システム管理者が各ユーザーの利用前にモ バイル設定をしてください。ケータイはこの設 定が完了していないとアクセスできません。 またユーザー情報については、各ユーザーが 「個人設定」で設定することも可能です。

# ■ ユーザ情報

各ユーザーのメールアドレス、ケータイ用ログ イン名、パスワードを登録します。

また一括して登録する場合 CSVか読み込みが可能です。

各ユーザー自身が登録することも可能です。 各ユーザが設定する場合→2.使用するアプリ ケーションへ進んでください。

# 【CSV項目説明】

・ユーザーID

ユーザーごとに割り振られた番号です。最初にCSV 書出しで番号を確認してください。

ログイン名
 ケータイのログイン名を設定します。
 パスワード

- ケータイパスワードを設定します。
- ・携帯メールアドレス
  - 携帯メールアドレスを設定します。
- 利用の一時停止
   利用停止・・・1,利用中・・・(空欄)

### ■ ユーザ情報の変更

①モバイルメールアドレス(KUNAIで利用)

- ・メールアドレス
- ・メールアドレス(確認用)
- ②ケータイ
  - ケータイ用ログイン名
- ケータイ用パスワード
- ・ケータイの利用の一時停止

#### **3**KUNAI

サイボウズOfficeのログイン名
 未設定となっている場合は
 設定するをクリックして
 ログイン名を設定します。

# 2 使用するアプリケーション

| 使用するアプリケーション(KUNAI)                                       |            |
|-----------------------------------------------------------|------------|
| ビリトレイズ 利田 オキマ フプリレケーミット を判明 オキ                            | ++         |
| 使用するアプリケーションにチェックを入れてくた                                   | ます。<br>ごさい |
| 回ったポュール                                                   |            |
| <ul> <li>■ スリンユール</li> <li>■ メッセージ</li> </ul>             |            |
| マメール                                                      |            |
| 図掲示板                                                      |            |
| <ul> <li>ビアトレス帳</li> <li>「ワークフロー</li> </ul>               |            |
| <ul> <li>         ・・・・・・・・・・・・・・・・・・・・・・・・・・・・・</li></ul> |            |
|                                                           |            |

# 3 ケータイのログインURL

| 7-210                   | ログインURL                           |            |                |            |               |        |
|-------------------------|-----------------------------------|------------|----------------|------------|---------------|--------|
| ユーザーが                   | 携帯電話からケータイス                       | を利用するは     | 場合に、           |            |               |        |
| H24294                  | UNIC 必要なURLを携帯                    | アメールに送     | 1日じさま 9。       |            |               |        |
| ケータイを                   | 用するためのURLを入                       | 力してくだる     |                | o + + ~ +" | +### 1 11-1-1 | ·×/=++ |
| ここで入力                   | にURLIC統いて、ロク・                     | 1/9/20     | 0001育報が1寸加さ    | いこものか      | 、協市メールに       | 达1言され  |
|                         |                                   |            |                |            |               |        |
| ログイン                    | JRL http://                       |            |                |            |               |        |
| ログイン                    | JRL http://                       |            |                |            |               |        |
| ログイン<br>例) <b>https</b> | JRL http://<br>//ofs01.3sweb.ne.j | ip/ofs/ofs | s9_demo/cbag/l | cgi        |               |        |
| ログイン<br>例) <b>https</b> | JRL http://<br>//ofs01.3sweb.ne.j | jp/ofs/ofs | s9_demo/cbag/l | acgi       |               |        |

※必要な場合は続けて以下の設定を行ってください。

- 利用の一時停止(ユーザーごと)  $\rightarrow 4 \uparrow$
- 自動ログインの設定
- 4 利用の一時停止(ユーザーごと) ケータイを利用できるユーザーを制限したいとき

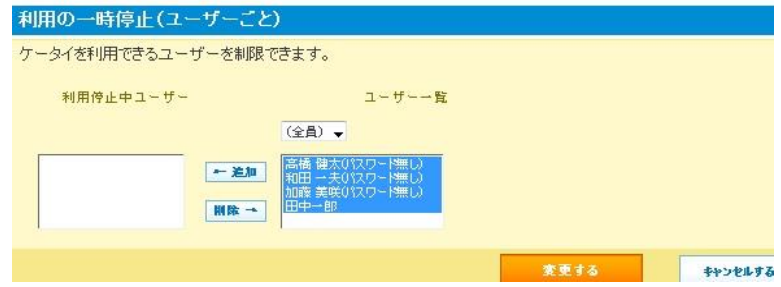

 $\rightarrow 5^{\sim}$ 

5 自動ログインの設定 クッキーの保存期間を設定します。初期値は3日です。 ログインを省略できます。

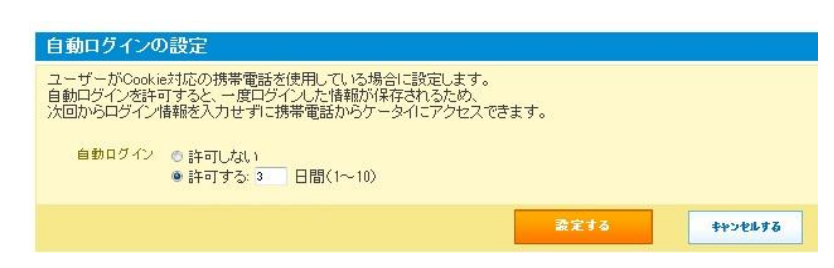

システム設定→モバイルから 「使用するアブリケーション」を開きます。

使用するアブリケーション ケータイで使用できるアプリケーションを制限したい場 合はチェックを外してください。

- ・スケジュール
- ・メッヤージ
- ・メール
- 揭示板
- アドレス帳
- ワークフロー
- カスタムアプリ

システム設定→モバイルから 「ケータイのログインURL」を開きます。

## ■ ケータイのログインURL

例に表示されているURLをログインURLに登録してくだ さい。

■ 利用の一時停止 ケータイを利用できるユーザーを設定すれば、携 帯からのアクセスを制限することができます。

# ■ 自動ログイン設定

Cookie 対応の携帯電話で、Cokkieの保存期間を 登録します。

一度ログインしてからCookieの保存されている間 は、ログインを省略することができます。